Universität zu Köln

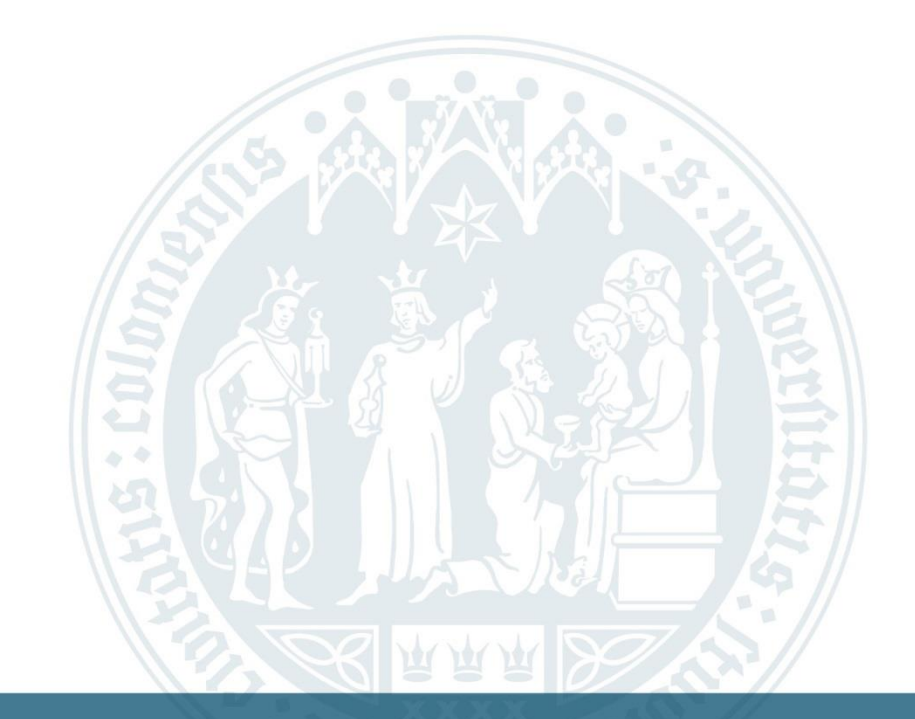

### **Guide: Fill out an application**

#### Homepage of the WiSo credit transfer centre

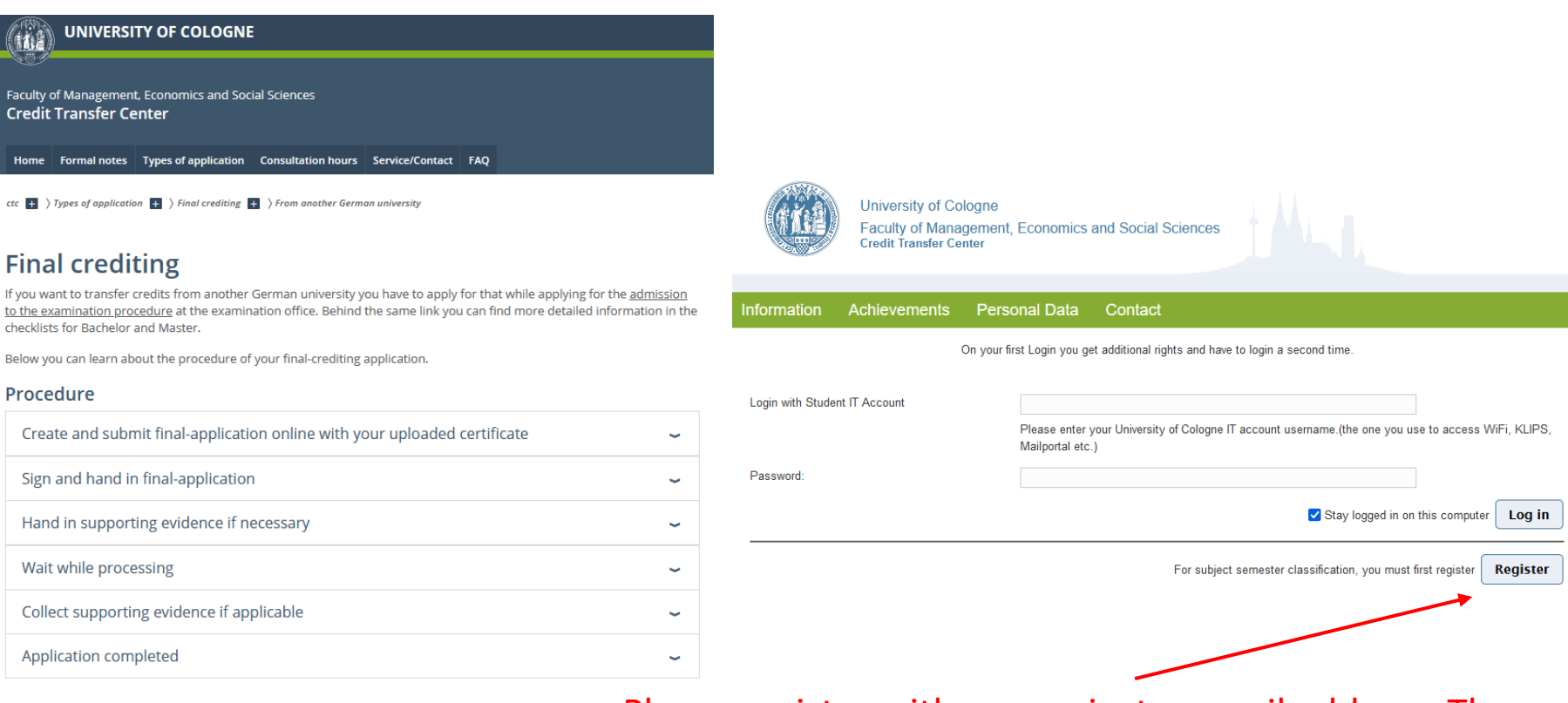

Start your application for final-crediting

# Please register with your private e-mail address. The necessary code can be found on the website of the Examination Office.

https://wiso.uni-koeln.de/de/fakultaet/dekanat/zentrale-fakultaetsverwaltung/pruefungsamt/po-2015-po-2021/bescheinigungen/ortswechsel-guereinstig-sowie-fachsemestereinstufung/fachsemestereinstufung/

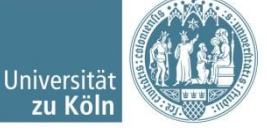

## Update personal information and select application type

| University of C<br>Faculty of Man<br>Credit Transfer C                                                          | ologne<br>agement, Economics and Social Sciences<br>enter           | (iii)              | University of Col<br>Faculty of Manag<br>Credit Transfer Cer | ogne<br>jement, Economics and Social Sciences                              | prache 🔳 👪 |
|----------------------------------------------------------------------------------------------------|---------------------------------------------------------------------|--------------------|--------------------------------------------------------------|----------------------------------------------------------------------------|------------|
| Information Achievements                                                                                        | Personal Data Contact                                               | Logout Information | Achievements                                                 | Personal Data Contact                                                      | Logout     |
| Edit Personal data                                                                                              |                                                                     | Create Achiev      | vement 🔨                                                     |                                                                            |            |
| Matriculation number<br>student.pruefungsnummer.labe<br>Salutation<br>Name<br>Given name<br>E-mail<br>Telephone | 123456   Herr   Doe   John   johndoe@smail.uni-kolen                | 🕞 Create           | Achievement Type<br>Comment                                  | Please choose<br>Please choose<br>Advance application<br>Final application |            |
| Course of Studies *<br>Please choose                                                                            | · · · · · · · · · · · · · · · · · · ·                               |                    |                                                              |                                                                            |            |
| 🕞 Update                                                                                                    | You can't edit your studycourse, while you have an open achivement! |                    |                                                              | University of Cologne 2024   contact   Impressum   Privacy act statement   |            |

! When selecting the course of study, pay attention to the correct course of Studies

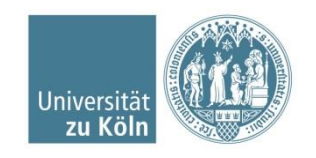

#### **Select final application**

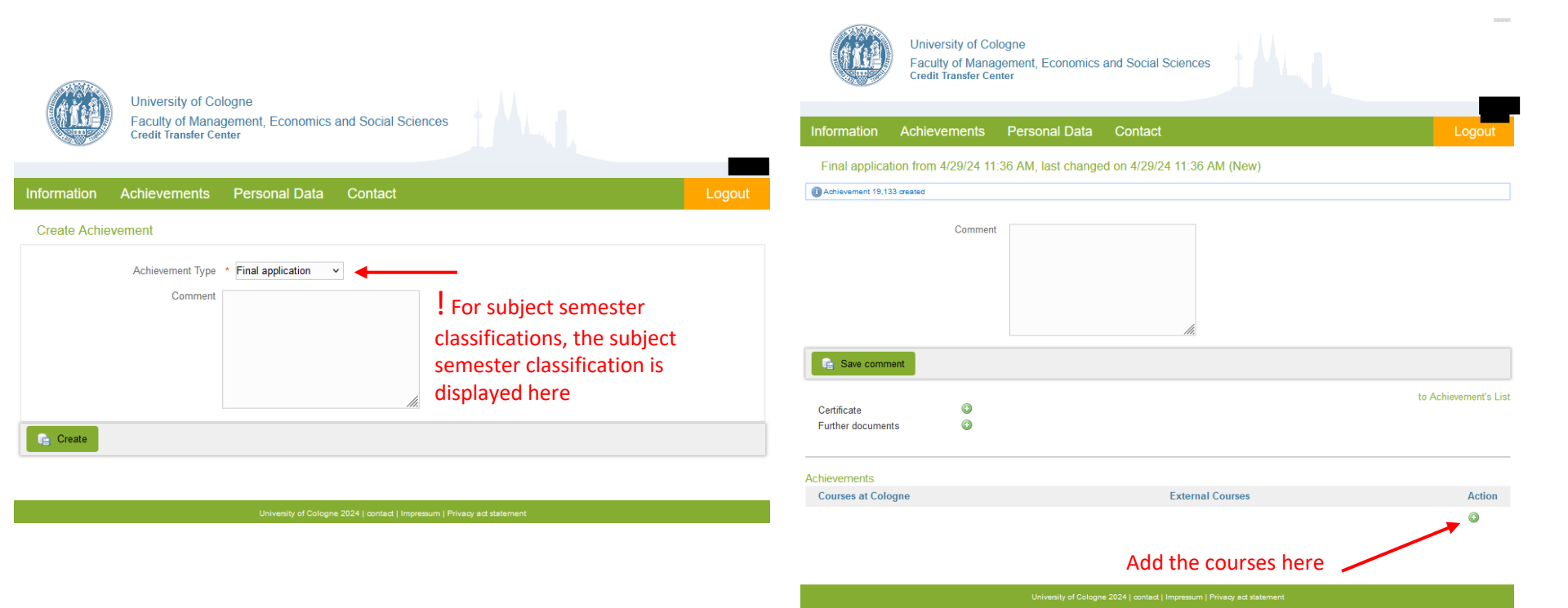

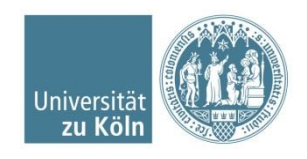

#### **Add Cologne courses**

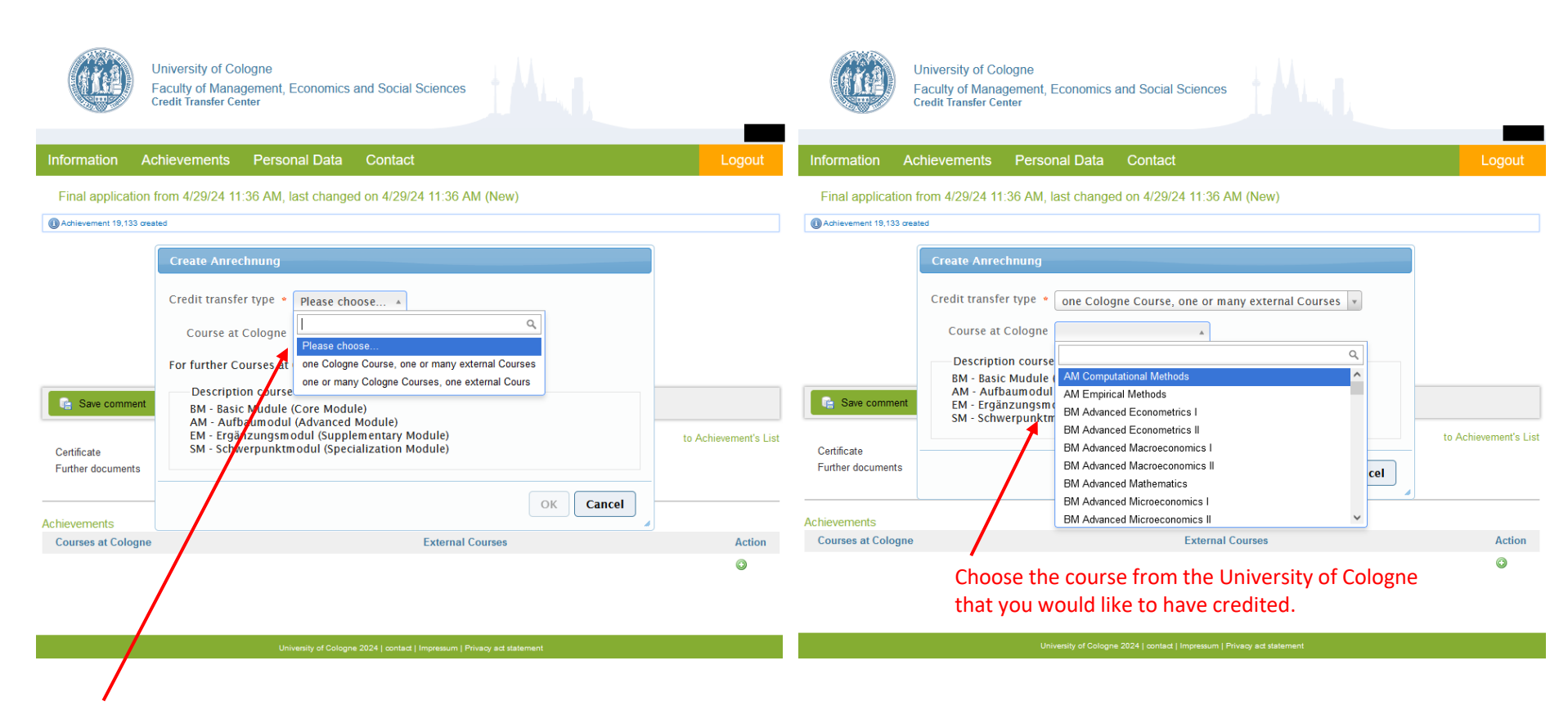

! If the option "one or many Cologne Courses, one external Cours" is selected, the external module will be checked for possible crediting for all specified Cologne modules TOGETHER. We check as stated in the application and not which module combinations are possible.

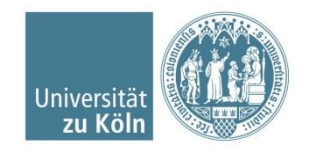

#### **Add external courses**

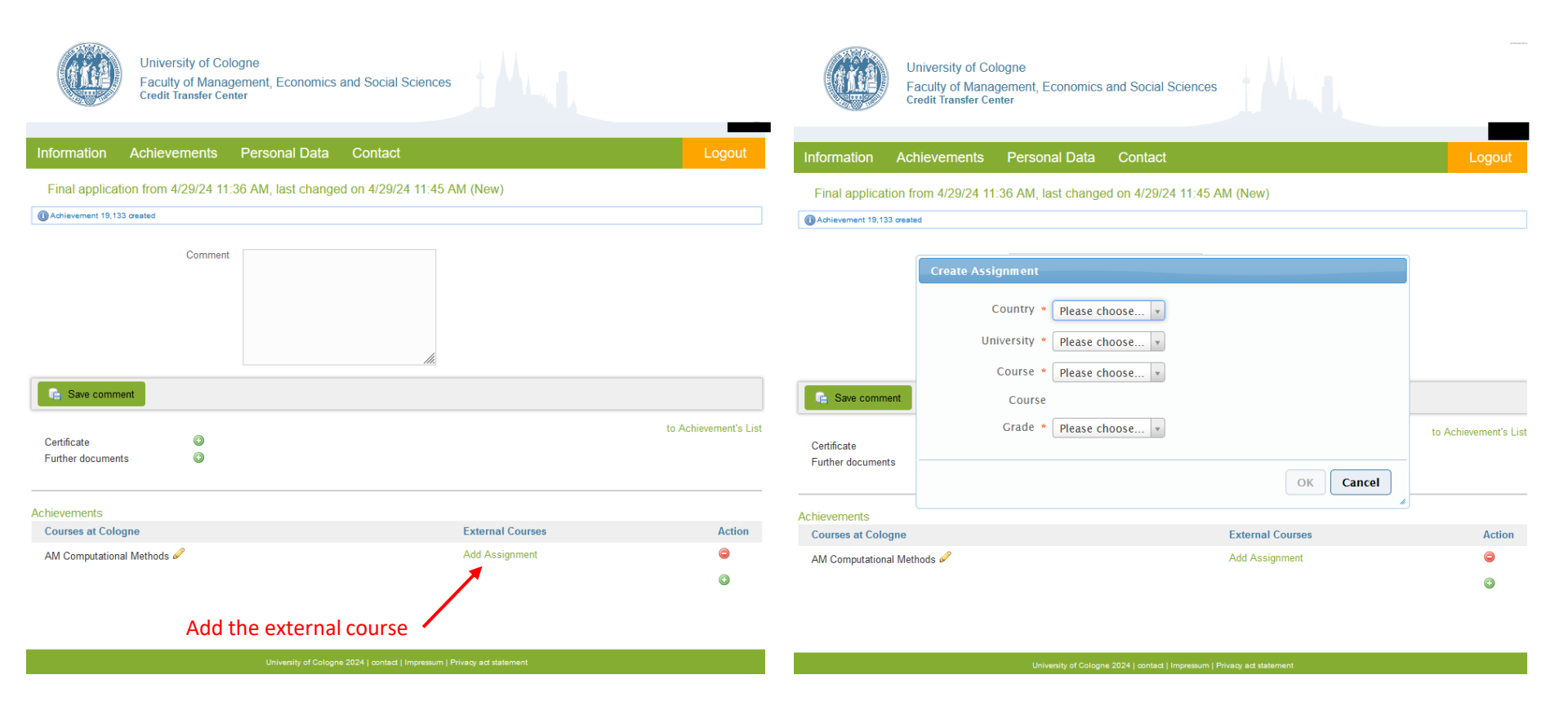

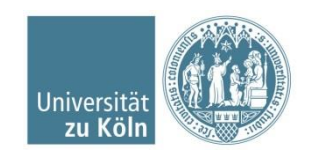

#### Add external courses and upload evidence

|                                                                                                    |                         |                                       |                                                                                 |                                                     | Uni<br>Fac<br>Creat   | versity of Cologne<br>culty of Manageme<br>dit Transfer Center | nt, Economics and Social Sciences                                             |                  | _                |
|----------------------------------------------------------------------------------------------------|-------------------------|---------------------------------------|---------------------------------------------------------------------------------|-----------------------------------------------------|-----------------------|----------------------------------------------------------------|-------------------------------------------------------------------------------|------------------|------------------|
|                                                                                                    |                         |                                       |                                                                                 |                                                     | Information Achie     | evements Pers                                                  | sonal Data Contact                                                            |                  | Logout           |
| University of Cologne<br>Faculty of Management, Economics and Social Sciences<br>Credit Transfer Center |                         |                                       | Final application from 4/29/24 11:36 AM, last changed on 4/29/24 11:52 AM (New) |                                                     |                       |                                                                |                                                                               |                  |                  |
|                                                                                                    |                         |                                       |                                                                                 |                                                     |                       |                                                                |                                                                               | Information Achi | ievements Person |
| Final application fro                                                                                   | om 4/29/24 11:36 AM, la | st changed on 4/29/24                 | 11:45 AM (New)                                                                  |                                                     |                       |                                                                |                                                                               |                  |                  |
| Achievement 19,133 created                                                                              |                         |                                       |                                                                                 |                                                     |                       |                                                                |                                                                               |                  |                  |
|                                                                                                    | Croate Acciment         |                                       |                                                                                 | Ì                                                   |                       |                                                                | li.                                                                           |                  |                  |
|                                                                                                    | Create Assignment       |                                       |                                                                                 | I                                                   | C Save comment        |                                                                |                                                                               | 🛛 🔀 Submit Achie | evement          |
|                                                                                                    | Country *               | Georgien 🔻                            |                                                                                 |                                                     | Certificate           | ٥                                                              |                                                                               | to Achiev        | /ement's List    |
|                                                                                                    | University *            | Grigol Robakidze Univ                 | ersity v                                                                        |                                                     | Further documents     | ٥                                                              |                                                                               |                  |                  |
|                                                                                                    | Course *                | Please choose A                       |                                                                                 |                                                     | Achievemente          |                                                                |                                                                               |                  |                  |
| Save comment                                                                                            | Course                  | Management I                          |                                                                                 |                                                     | Courses at Cologne    |                                                                | External Courses                                                              |                  | Action           |
| Certificate                                                                                             | Grade *                 | Marketing<br>Mathematics II           |                                                                                 | to Achievement's List                               | AM Computational Meth | ods 🥔                                                          | Organizational Theory - bestanden 🖉 😂<br>Proof of content 🚳 🔨                 |                  | 0                |
| Further documents                                                                                       |                         | Human Resource<br>Management          | OK Cancel                                                                       |                                                     |                       |                                                                | Proof of workload ©                                                           |                  |                  |
| Achievements                                                                                            |                         | Investment and<br>Portfolio           |                                                                                 | 8                                                   |                       |                                                                | Investment and Portfolio Management I - bestanden 🔗 👄<br>Proof of content 🚳 🛫 | Include evide    | nce              |
| Courses at Cologne                                                                                      |                         | Create new                            | External Courses                                                                | Action                                              |                       |                                                                | Proof of workload ③                                                           | of the course    |                  |
| AM Computational Metho                                                                                  | ods 🖉                   | Course V                              | Add Assignment                                                                  | ٢                                                   |                       |                                                                | further Assignment                                                            | content and      |                  |
|                                                                                                    |                         |                                       |                                                                                 | U                                                   |                       |                                                                |                                                                               | workload         | 0                |
|                                                                                                    |                         |                                       |                                                                                 | -                                                   |                       |                                                                |                                                                               |                  |                  |
|                                                                                                    | Unive                   | ersity of Cologne 2024   contact   Im | npressum   Privacy act statement                                                |                                                     |                       |                                                                | University of Cologne 2024   contact   impressum   Privacy act statement      |                  |                  |
|                                                                                                    |                         |                                       |                                                                                 |                                                     | As PDF file           | е                                                              |                                                                               |                  |                  |
| lf yo                                                                                                   | ou cant find yo         | our external c                        | ourse in the list, scroll                                                       |                                                     | Scope: no             | complete                                                       | module manuals (only the                                                      |                  |                  |
| down to the end of the list. There you find the option                                                  |                         |                                       |                                                                                 | relevant p                                          | bassage for           | the module in question)                                        |                                                                               |                  |                  |
| -Create new Course                                                                                      |                         |                                       |                                                                                 | <ul> <li>In English</li> <li>Altorpative</li> </ul> | or Germer             | 1<br>Is lor locture and exercise slides                        |                                                                               |                  |                  |
|                                                                                                    |                         |                                       |                                                                                 |                                                     | Alternativ            | es. synabu                                                     | is for recture and exercise silves                                            |                  | 1 10,01 1        |

• Scope: no complete module manuals (only the relevant passage for the module in question)

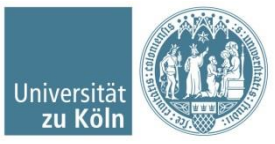

#### Upload your certificate and submit the application

| University of Cologne<br>Faculty of Manageme<br>Credit Transfer Center          | nt, Economics and Social Sciences                                                                                                    |                          |                                  | University of Cologne<br>Faculty of Manageme<br>Credit Transfer Center          | ent, Economics and Social Sciences                                                                                                    |                       |  |  |
|---------------------------------------------------------------------------------|----------------------------------------------------------------------------------------------------|--------------------------|----------------------------------|---------------------------------------------------------------------------------|----------------------------------------------------------------------------------------------------|-----------------------|--|--|
| Information Achievements Pers                                                   | sonal Data Contact                                                                                                    |                          | Information Ac                   | hievements Per                                                                  | sonal Data Contact                                                                                                    | Logout                |  |  |
| Final application from 4/29/24 11:36 AM, last changed on 4/29/24 11:52 AM (New) |                                                                                                    |                          |                                  | Final application from 4/29/24 11:36 AM, last changed on 4/29/24 11:52 AM (New) |                                                                                                    |                       |  |  |
| Comment                                                                         | ſĸ.                                                                                                    |                          |                                  | Comment                                                                         | li.                                                                                                    |                       |  |  |
| 🙀 Save comment                                                                  |                                                                                                    |                          |                                  | 😪 Save comment                                                                  |                                                                                                    |                       |  |  |
| Certificate<br>Further documents                                                | Upload your certificate/Transcript of Record if necessary, don't forget the ZIB stamp                                                                                                    | hievement's List<br>rds, | Certificate<br>Further documents | 0<br>0                                                                          |                                                                                                    | to Achievement's List |  |  |
| Achievements                                                                    |                                                                                                    |                          | Achievements                     |                                                                                 |                                                                                                    |                       |  |  |
| Courses at Cologne                                                              | External Courses                                                                                                    | Action                   | Courses at Cologne               |                                                                                 | External Courses                                                                                                    | Action                |  |  |
| AM Computational Methods 🖋                                                      | Organizational Theory - bestanden 🖋 🗢<br>Proof of content 🎱<br>Proof of workload 🎱<br>Investment and Portfolio Management I - bestanden 🖋 🗢<br>Proof of content 🎱<br>Proof of workload 🎱<br>further Assignment | 9                        | AM Computational M               | lethods 🖉                                                                       | Organizational Theory - bestanden 🖋 👄<br>Proof of content 🚳<br>Proof of workload S<br>Investment and Portfolio Management I - bestanden 🖋 👄<br>Proof of content S<br>Proof of workload S<br>further Assignment | Θ                     |  |  |
|                                                                                 |                                                                                                    | ٢                        |                                  |                                                                                 |                                                                                                    | ٥                     |  |  |

After submitting your application on our homepage, you will also receive your application by email. By clicking on "Send application" you have successfully sent us the application. It is not necessary to additionally submit the signed application.

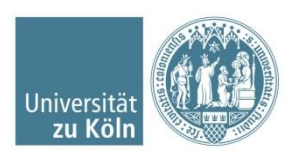